#### Visualizing RNA-Seq Differential Expression Results with CummeRbund

#### RNA-Seq Pipeline 'The Tuxedo Suite'

e image cannot be displayed. Your computer may not have enough memory to open the image, or the image ay have been corrupted. Restart your computer, and then open the file again. If the red x still appears, you may ve to delete the image and then insert it again.

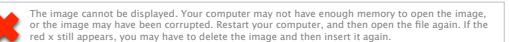

- Software is all free and downloadable from the internet!
- Run locally (on your computer) using a linux platform or
  - through the web based bioinformatics site Galaxy (https://main.g2.bx.psu.edu/)

Files you will need to analyze RNA-seq data using Tuxedo Suite

- RNA-Seq files-FASTQ (Sanger) format
  - FASTQ is a form of FASTA (sequence) file which includes quality scores
- Your genome file (FASTA file)
- Genome annotation file (either GFF3 or GTF file)

# R Programming Language

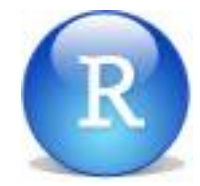

- R is a programming language traditionally used for statistical and graphical analysis
- While all other Tuxedo Suite programs are run in Linux, the final 'visualization' step-CummeRbund-is run in R
- Download R

(<u>http://www.r-project.org/</u>)-you can use this to run CummeRbund, however it is a bit more primitive than Rstudio (I find RStudio is easier to use)

• Download RStudio-

(http://www.rstudio.com/ide/download/desktop)

|                                                       | 2 • 🔒 🔒                                                                                                    | 🖌 🖌 Go to fil                                                                                                    | e/function                                                                                                    |                                                                                                    |                                                                                      |             |                  |                   |   |                             | 🖲 wDi RNA-seq analys |
|-------------------------------------------------------|----------------------------------------------------------------------------------------------------|----------------------------------------------------------------------------------------------------|----------------------------------------------------------------------------------------------------|----------------------------------------------------------------------------------------------------|--------------------------------------------------------------------------------------|-------------|------------------|-------------------|---|-----------------------------|----------------------|
| O                                                     | ntitled1 × gene.di                                                                                                    | iff ×                                                                                                    |                                                                                                    |                                                                                                    |                                                                                      |             |                  | Workspace History |   |                             |                      |
|                                                       |                                                                                                    |                                                                                                    |                                                                                                    |                                                                                                    |                                                                                      |             |                  |                   |   | es 🚭 🔒 🖙 Import Dataset 🗸 🎸 | (                    |
|                                                       | gene_id                                                                                                    | sample_1                                                                                                    | sample_2                                                                                                    | status                                                                                                    | value_1                                                                              | value_2     | log2_fold_change | test_stat         | P |                             |                      |
| 1                                                     | ENSMUSG0000000001                                                                                                    | q1                                                                                                    | q2                                                                                                    | ОК                                                                                                    | 2.67284e+01                                                                          | 2.04593e+01 | -3.85618e-01     | 3.62551e-01       | 7 |                             |                      |
| 2                                                     | ENSMUSG0000000003                                                                                                    | q1                                                                                                    | q2                                                                                                    | NOTEST                                                                                                    | 0.00000e+00                                                                          | 0.00000e+00 | 0.00000e+00      | 0.00000e+00       | 1 |                             |                      |
| 3                                                     | ENSMUSG0000000028                                                                                                    | q1                                                                                                    | q2                                                                                                    | ОК                                                                                                    | 6.95414e-01                                                                          | 3.65471e+01 | 5.71574e+00      | -5.18622e+00      | 2 |                             |                      |
| 4                                                     | ENSMUSG0000000031                                                                                                    | q1                                                                                                    | q2                                                                                                    | ОК                                                                                                    | 1.17518e+01                                                                          | 0.00000e+00 | -1.79769e+308    | -1.79769e+308     | 5 |                             |                      |
| 5                                                     | ENSMUSG0000000037                                                                                                    | q1                                                                                                    | q2                                                                                                    | NOTEST                                                                                                    | 0.00000e+00                                                                          | 5.59712e-01 | 1.79769e+308     | 1.79769e+308      | 1 |                             |                      |
| 6                                                     | ENSMUSG0000000049                                                                                                    | q1                                                                                                    | q2                                                                                                    | ОК                                                                                                    | 2.55276e+03                                                                          | 2.46989e+00 | -1.00134e+01     | 5.52937e+00       | 3 |                             |                      |
| 7                                                     | ENSMUSG0000000056                                                                                                    | q1                                                                                                    | q2                                                                                                    | ОК                                                                                                    | 1.03316e+01                                                                          | 4.08957e+01 | 1.98488e+00      | -1.78927e+00      | 7 |                             |                      |
| 8                                                     | ENSMUSG0000000058                                                                                                    | q1                                                                                                    | q2                                                                                                    | ок                                                                                                    | 2.23735e+00                                                                          | 2.25028e+00 | 8.30915e-03      | -8.09860e-03      | 9 |                             |                      |
|                                                       |                                                                                                    |                                                                                                    |                                                                                                    |                                                                                                    |                                                                                      |             |                  |                   |   |                             |                      |
| isplay                                                | red 1000 rows of 37,611 (                                                                                                    | 36,611 omitted                                                                                                    | )                                                                                                    |                                                                                                    |                                                                                      |             |                  |                   |   |                             |                      |
|                                                       | ala (Daalataa (uDi d                                                                                                    | 1166                                                                                                    |                                                                                                    | alumin ( a)                                                                                                    | =                                                                                    |             |                  |                   |   | Files Plots Parkages Help   |                      |
| .ons                                                  | ole ~/Desktop/wDI_d                                                                                                    | lift_out/wDI                                                                                                    | KNA-seq and                                                                                                    | aiysis/ 🟳                                                                                                    | /                                                                                    |             |                  | C                 |   | rites rious rackages neip   |                      |
| lati<br>is<br>ou c<br>/pe<br>Nat<br>is<br>ype<br>citc | orm: x86_64-apple-<br>free software and<br>ine welcome to redi<br>'license()' or 'li<br>unal language supp<br>a collaborative pr<br>'contributors()' f<br>tion()' on how to<br>'demo()' for some<br>ustart()' for some | -darwin9.8.<br>comes with<br>istribute i<br>icence()' f<br>port but ru<br>roject with<br>for more in<br>cite R or<br>demos, 'he<br>HTML browse | 0/x86_64 (<br>ABSOLUTEL<br>t under cc<br>for distrik<br>unning in c<br>many cont<br>formation<br>R packages<br>elp()' for<br>printerfac | (64-bit)<br>Y NO WAR<br>Partain co-<br>pution do<br>an Englis<br>tributors<br>and<br>s in pub <sup>3</sup><br>on-line<br>to he <sup>3</sup> | RRANTY.<br>onditions.<br>etails.<br>sh locale<br>s.<br>lications.<br>help, or<br>lo. |             |                  |                   |   |                             |                      |
| ype                                                   | 'q()' to quit R.                                                                                                    |                                                                                                    |                                                                                                    |                                                                                                    |                                                                                      | R           |                  |                   |   |                             |                      |

This is your workspace-where you will type all commands!

| • •                                                                                                   | 2 - 🔒 🔒                                                                                                    | 🔿 🖌 Go to fi                                                                                                    | le/function                                                                                                    |                                                                                                |                                                                                      |             |                   |               |                          |                           | 🛝 wDi RNA-seq analysis 🕇 |
|----------------------------------------------------------------------------------------------------|----------------------------------------------------------------------------------------------------|----------------------------------------------------------------------------------------------------|----------------------------------------------------------------------------------------------------|------------------------------------------------------------------------------------------------|--------------------------------------------------------------------------------------|-------------|-------------------|---------------|--------------------------|---------------------------|--------------------------|
| 🖭 Ur                                                                                                  | ntitled1 × gene.di                                                                                                    | iff ×                                                                                                    |                                                                                                    |                                                                                                |                                                                                      |             | Workspace History |               |                          |                           |                          |
|                                                                                                    | 1                                                                                                    |                                                                                                    |                                                                                                    |                                                                                                |                                                                                      |             | 37,611 obser      | ables         | 🕣 🕞 🖙 Import Dataset - 🔏 | G                         |                          |
|                                                                                                    | gene_id                                                                                                    | sample_1                                                                                                    | sample_2                                                                                                    | status                                                                                         | value_1                                                                              | value_2     | log2_fold_change  | test_stat     | p                        |                           |                          |
| 1                                                                                                    | ENSMUSG0000000001                                                                                                    | q1                                                                                                    | q2                                                                                                    | ОК                                                                                             | 2.67284e+01                                                                          | 2.04593e+01 | -3.85618e-01      | 3.62551e-01   | 7                        |                           |                          |
| 2                                                                                                    | ENSMUSG0000000003                                                                                                    | q1                                                                                                    | q2                                                                                                    | NOTEST                                                                                         | 0.00000e+00                                                                          | 0.00000e+00 | 0.00000e+00       | 0.00000e+00   | 1                        |                           |                          |
| 3                                                                                                    | ENSMUSG000000028                                                                                                    | q1                                                                                                    | q2                                                                                                    | ОК                                                                                             | 6.95414e-01                                                                          | 3.65471e+01 | 5.71574e+00       | -5.18622e+00  | 2                        |                           |                          |
| 4                                                                                                    | ENSMUSG0000000031                                                                                                    | q1                                                                                                    | q2                                                                                                    | ОК                                                                                             | 1.17518e+01                                                                          | 0.00000e+00 | -1.79769e+308     | -1.79769e+308 | 5                        |                           |                          |
| 5                                                                                                    | ENSMUSG0000000037                                                                                                    | q1                                                                                                    | q2                                                                                                    | NOTEST                                                                                         | 0.00000e+00                                                                          | 5.59712e-01 | 1.79769e+308      | 1.79769e+308  | 1                        |                           |                          |
| 6                                                                                                    | ENSMUSG0000000049                                                                                                    | q1                                                                                                    | q2                                                                                                    | ОК                                                                                             | 2.55276e+03                                                                          | 2.46989e+00 | -1.00134e+01      | 5.52937e+00   | 3                        |                           |                          |
| 7                                                                                                    | ENSMUSG0000000056                                                                                                    | q1                                                                                                    | q2                                                                                                    | ОК                                                                                             | 1.03316e+01                                                                          | 4.08957e+1  | 1.98488e+00       | -1.78927e+00  | 7                        |                           |                          |
| 8                                                                                                    | ENSMUSG0000000058                                                                                                    | q1                                                                                                    | q2                                                                                                    | ОК                                                                                             | 2.23735e+00                                                                          | 2.25028e+0  | 8.30915e-03       | -8.09860e-03  | 9                        |                           |                          |
| Display                                                                                               | red 1000 rows of 37 611 (                                                                                                    | 36.611 omitter                                                                                                    | Ð                                                                                                    |                                                                                                |                                                                                      |             | -                 |               |                          |                           |                          |
| Dispia                                                                                                |                                                                                                    | 50,011 onnittet                                                                                                    | 2)                                                                                                    |                                                                                                | -                                                                                    |             |                   |               |                          |                           | -                        |
| Cons                                                                                                  | ole ~/Desktop/wDi_d                                                                                                    | liff_out/wDi                                                                                                    | RNA-seq and                                                                                                    | alysis/ 🛱                                                                                      | >                                                                                    |             |                   | -             |                          | Files Plots Packages Help |                          |
| Platf<br>Platf<br>R is<br>You a<br>Type<br>Nat<br>R is<br>Type<br>'cita<br>Type<br>'help<br>Type<br>> | free software and<br>ire welcome to redi<br>'license()' or 'li<br>ural language supp<br>a collaborative pr<br>'contributors()' f<br>tition()' on how to<br>'demo()' for some<br>.start()' for an H<br>'q()' to quit R. | -darwin9.8.<br>comes with<br>istribute i<br>icence()' f<br>port but ru<br>roject with<br>for more in<br>cite R or<br>demos, 'he<br>iTML browse | .0/x86_64 (<br>h ABSOLUTEL<br>it under ce<br>for distrib<br>unning in c<br>h many cont<br>nformation<br>R packages<br>elp()' for<br>er interfac | (64-bit)<br>Y NO WAI<br>ertain coution do<br>an Engli:<br>and<br>in pub<br>on-line<br>re to he | RRANTY.<br>onditions.<br>etails.<br>sh locale<br>s.<br>lications.<br>help, or<br>lp. |             |                   |               |                          |                           |                          |
| _                                                                                                    |                                                                                                    |                                                                                                    |                                                                                                    |                                                                                                |                                                                                      |             |                   |               |                          | 1                         |                          |

This is where any data tables you create will appear!

| 9 (🛫 - 1 🗄 🖽 1 🚍                                                                                                    | Go to file/function                                                                                                    |                                                                                                    |                                                                                             |             |                   |                          |   |                           | wDi RNA-seq analysis 🕶 |
|----------------------------------------------------------------------------------------------------|----------------------------------------------------------------------------------------------------|----------------------------------------------------------------------------------------------------|---------------------------------------------------------------------------------------------|-------------|-------------------|--------------------------|---|---------------------------|------------------------|
| Untitled1 × gene.di                                                                                                    | ff×                                                                                                    |                                                                                                    |                                                                                             |             | Workspace History | -0                       |   |                           |                        |
| 00 <b>D</b>                                                                                                    |                                                                                                    |                                                                                                    |                                                                                             |             | iables            | 🞯 🔒 🖙 Import Dataset 🗸 🎸 | C |                           |                        |
| gene_id                                                                                                    | sample_1 sample                                                                                                    | 2 status                                                                                                    | value_1                                                                                     | value_2     | log2_fold_change  | test_stat                | p |                           |                        |
| 1 ENSMUSG0000000001                                                                                                    | q1 q2                                                                                                    | ОК                                                                                                    | 2.67284e+01                                                                                 | 2.04593e+01 | -3.85618e-01      | 3.62551e-01              | 7 |                           |                        |
| 2 ENSMUSG0000000003                                                                                                    | q1 q2                                                                                                    | NOTEST                                                                                                    | 0.00000e+00                                                                                 | 0.00000e+00 | 0.00000e+00       | 0.00000e+00              | 1 |                           |                        |
| 3 ENSMUSG000000028                                                                                                    | q1 q2                                                                                                    | ОК                                                                                                    | 6.95414e-01                                                                                 | 3.65471e+01 | 5.71574e+00       | -5.18622e+00             | 2 |                           |                        |
| 4 ENSMUSG0000000031                                                                                                    | q1 q2                                                                                                    | ОК                                                                                                    | 1.17518e+01                                                                                 | 0.00000e+00 | -1.79769e+308     | -1.79769e+308            | 5 |                           |                        |
| 5 ENSMUSG0000000037                                                                                                    | q1 q2                                                                                                    | NOTEST                                                                                                    | 0.00000e+00                                                                                 | 5.59712e-01 | 1.79769e+308      | 1.79769e+308             | 1 |                           |                        |
| 6 ENSMUSG0000000049                                                                                                    | q1 q2                                                                                                    | ОК                                                                                                    | 2.55276e+03                                                                                 | 2.46989e+00 | -1.00134e+01      | 5.52937e+00              | 3 |                           |                        |
| 7 ENSMUSG0000000056                                                                                                    | q1 q2                                                                                                    | ОК                                                                                                    | 1.03316e+01                                                                                 | 4.08957e+01 | 1.98488e+00       | -1.78927e+00             | 7 |                           |                        |
| 8 ENSMUSG0000000058                                                                                                    | q1 q2                                                                                                    | OK                                                                                                    | 2.23735e+00                                                                                 | 2.25028e+00 | 8.30915e-03       | -8.09860e-03             | 9 |                           |                        |
|                                                                                                    |                                                                                                    |                                                                                                    |                                                                                             |             |                   |                          |   | r                         |                        |
| Displayed 1000 rows of 37,611 (                                                                                                    | 36,611 omitted)                                                                                                    |                                                                                                    |                                                                                             |             |                   |                          |   |                           |                        |
| Console ~/Desktop/wDi_d                                                                                                    | iff_out/wDi RNA-seq                                                                                                    | analysis/                                                                                                    | >                                                                                           |             |                   |                          |   | Files Plots Packages Help |                        |
| R version 2.15.3 (2013-<br>Copyright (C) 2013 The<br>ISBN 3-900051-07-0<br>Platform: x86_64-apple-<br>R is free software and<br>You are welcome to redi<br>Type 'license()' or 'li<br>Natural language supp<br>R is a collaborative pr<br>Type 'contributors()' f<br>'citation()' on how to<br>Type 'demo()' for some<br>'help.start()' for an H<br>Type 'q()' to quit R. | 03-01) "Securi<br>R Foundation for<br>darwin9.8.0/x86_6<br>comes with ABSOLU<br>stribute it under<br>cence()' for dist<br>port but running i<br>roject with many c<br>for more informati<br>cite R or R packa<br>demos, 'help()' f<br>ITML browser inter | ty Blanket<br>Statistica<br>4 (64-bit)<br>TELY NO WA<br>certain c<br>ribution d<br>n an Engli<br>ontributor<br>on and<br>ges in pub<br>face to he | RRANTY.<br>conditions.<br>letails.<br>sh locale<br>rs.<br>clications.<br>e help, or<br>clp. |             | Clear All         |                          |   |                           |                        |

# This is where any 'objects' or gene sets you create will appear!

| <b>0</b> . •   ( | 🛫 •   🔒 🔒   🚔             | 🔿 Go to fi           | le/function |           |               |             |                  |               |                          | (                                     | wDi RNA-seq analysis 🗸 |
|------------------|---------------------------|----------------------|-------------|-----------|---------------|-------------|------------------|---------------|--------------------------|---------------------------------------|------------------------|
| 🖭 Ur             | ntitled1 × gene.di        | ff×                  |             |           |               |             |                  |               | Workspace History        | -0                                    |                        |
|                  | 1.2                       |                      |             |           |               |             | 37,611 obser     | bles          | 🕣 🕞 🖙 Import Dataset 🗸 🍯 | Ç                                     |                        |
|                  | gene_id                   | sample_1             | sample_2    | status    | value_1       | value_2     | log2_fold_change | test_stat     | p                        |                                       |                        |
| 1                | ENSMUSG0000000001         | q1                   | q2          | ОК        | 2.67284e+01   | 2.04593e+01 | -3.85618e-01     | 3.62551e-01   | 7                        |                                       |                        |
| 2                | ENSMUSG0000000003         | q1                   | q2          | NOTEST    | 0.00000e+00   | 0.00000e+00 | 0.00000e+00      | 0.00000e+00   | 1                        |                                       |                        |
| 3                | ENSMUSG0000000028         | q1                   | q2          | ОК        | 6.95414e-01   | 3.65471e+01 | 5.71574e+00      | -5.18622e+00  | 2                        |                                       |                        |
| 4                | ENSMUSG0000000031         | q1                   | q2          | ОК        | 1.17518e+01   | 0.00000e+00 | -1.79769e+308    | -1.79769e+308 | 5                        |                                       |                        |
| 5                | ENSMUSG0000000037         | q1                   | q2          | NOTEST    | 0.00000e+00   | 5.59712e-01 | 1.79769e+308     | 1.79769e+308  | 1                        |                                       |                        |
| 6                | ENSMUSG0000000049         | q1                   | q2          | ОК        | 2.55276e+03   | 2.46989e+00 | -1.00134e+01     | 5.52937e+00   | 3                        |                                       |                        |
| 7                | ENSMUSG0000000056         | q1                   | q2          | ОК        | 1.03316e+01   | 4.08957e+01 | 1.98488e+00      | -1.78927e+00  | 7                        |                                       |                        |
| 8                | ENSMUSG0000000058         | q1                   | q2          | ОК        | 2.23735e+00   | 2.25028e+00 | 8.30915e-03      | -8.09860e-03  | 9                        |                                       |                        |
|                  |                           | 1                    | 1           |           |               |             |                  |               |                          |                                       |                        |
| Display          | ed 1000 rows of 37,611 (3 | 6,611 omitted        | i)          |           |               |             |                  |               |                          |                                       |                        |
|                  | ala inclusion (contrat    |                      |             |           | =             |             |                  |               |                          | Ellos Blots Dackages Help             |                        |
| Cons             | ole ~/Desktop/wDi_d       | iff_out/wDi          | RNA-seq an  | alysis/ 🔗 | >             |             |                  | _             |                          | Files Plots Packages help             |                        |
| Burn             | cion 2 15 2 (2012         | 02 013               | "Cocuritu   | Pl onlyat |               |             |                  |               |                          | 🖕 🚽 🖉 Zoom 🛛 🔁 Export - 🧕 🥑 Clear All | G                      |
| Conve            | sion 2.15.5 (2013-        | 03-01)<br>P Foundati | Security    | BLanket   | 1 Computing   |             |                  |               |                          |                                       |                        |
| ISBN             | 3-900051-07-0             | K Foundati           |             | uciscicu  | tt compacting |             |                  |               |                          |                                       |                        |
| Platf            | orm: x86_64-apple-        | darwin9.8            | .0/x86_64   | (64-bit)  |               |             |                  |               | 1                        |                                       |                        |
|                  |                           |                      |             |           |               |             |                  |               |                          |                                       |                        |
| Ris              | free software and         | comes with           | n ABSOLUTEI | LY NO WA  | RRANTY.       |             |                  |               |                          |                                       |                        |
| You a            | re welcome to redi        | stribute i           | it under ce | ertain c  | onditions.    |             |                  |               |                          |                                       |                        |
| Type             | 'license()' or 'li        | cence()'             | for distrib | bution d  | etails.       |             |                  |               |                          |                                       |                        |
| Nat              | ural language supp        | ort but ru           | unning in d | an Engli  | sh locale     |             |                  |               |                          |                                       |                        |
|                  |                           |                      |             |           |               |             |                  |               |                          |                                       |                        |
| R is             | a collaborative pr        | oject with           | n many cont | tributor  | s.            |             |                  |               |                          |                                       |                        |
| Туре             | 'contributors()' f        | or more in           | nformation  | and       |               |             |                  |               |                          |                                       |                        |
| 'cita            | tion()' on how to         | cite R or            | R packages  | s in pub  | lications.    |             |                  |               |                          |                                       |                        |
| Type             | 'demo()' for some         | demos 'he            | aln()' for  | on-line   | heln or       |             |                  |               |                          |                                       |                        |
| 'heln            | start()' for an H         | TML browse           | er interfa  | ce to he  | ln.           |             |                  |               |                          |                                       |                        |
| Type             | 'q()' to quit R.          |                      |             |           |               |             |                  |               |                          |                                       |                        |
|                  | -                         |                      |             |           |               |             |                  |               |                          |                                       |                        |
| >                |                           |                      |             |           |               |             |                  |               |                          |                                       |                        |
|                  |                           |                      |             |           |               |             |                  |               |                          |                                       |                        |
|                  |                           |                      |             |           |               |             |                  |               |                          |                                       |                        |
|                  |                           |                      |             |           |               |             |                  |               |                          |                                       |                        |
|                  |                           |                      |             |           |               |             |                  |               | 1                        |                                       |                        |
|                  |                           |                      |             |           |               |             |                  |               |                          |                                       |                        |
|                  |                           |                      |             |           |               |             |                  |               |                          |                                       |                        |
|                  |                           |                      |             |           |               |             | -                |               |                          |                                       | I                      |
|                  |                           |                      |             |           |               |             |                  | nisis         | M                        | vnere anv plots voll ma               | Ke WIII                |
|                  |                           |                      |             |           |               |             |                  |               |                          |                                       |                        |

appear!

| <b>0</b> . • (                                                                                                    | 2 • 🔒 🔒                   | 🔿 Go to fi    | le/function |           |             |             |                  |                   |       | 🛞 wDi RNA-seq analysi                                              |
|----------------------------------------------------------------------------------------------------|---------------------------|---------------|-------------|-----------|-------------|-------------|------------------|-------------------|-------|--------------------------------------------------------------------|
| O Ur                                                                                                    | ntitled1 × gene.dit       | f×            |             |           |             |             |                  | Workspace History |       |                                                                    |
| ♦ ⇒ 27,611 observations of 11 variables                                                                                                    |                           |               |             |           |             |             |                  |                   | ables | 🞯 🔒 📑 Import Dataset + 🥑                                           |
|                                                                                                    | gene_id                   | sample_1      | sample_2    | status    | value_1     | value_2     | log2_fold_change | test_stat         | p     |                                                                    |
| 1                                                                                                    | ENSMUSG0000000001         | q1            | q2          | ОК        | 2.67284e+01 | 2.04593e+01 | -3.85618e-01     | 3.62551e-01       | 7     |                                                                    |
| 2                                                                                                    | ENSMUSG0000000003         | q1            | q2          | NOTEST    | 0.00000e+00 | 0.00000e+00 | 0.00000e+00      | 0.00000e+00       | 1     |                                                                    |
| 3                                                                                                    | ENSMUSG0000000028         | q1            | q2          | ОК        | 6.95414e-01 | 3.65471e+01 | 5.71574e+00      | -5.18622e+00      | 2     |                                                                    |
| 4                                                                                                    | ENSMUSG0000000031         | q1            | q2          | ОК        | 1.17518e+01 | 0.00000e+00 | -1.79769e+308    | -1.79769e+308     | 5     |                                                                    |
| 5                                                                                                    | ENSMUSG0000000037         | q1            | q2          | NOTEST    | 0.00000e+00 | 5.59712e-01 | 1.79769e+308     | 1.79769e+308      | 1     |                                                                    |
| 6                                                                                                    | ENSMUSG0000000049         | q1            | q2          | ОК        | 2.55276e+03 | 2.46989e+00 | -1.00134e+01     | 5.52937e+00       | 3     |                                                                    |
| 7                                                                                                    | ENSMUSG0000000056         | q1            | q2          | ОК        | 1.03316e+01 | 4.08957e+01 | 1.98488e+00      | -1.78927e+00      | 7     |                                                                    |
| 8                                                                                                    | ENSMUSG0000000058         | <b>q1</b>     | q2          | ОК        | 2.23735e+00 | 2.25028e+00 | 8.30915e-03      | -8.09860e-03      | 9     |                                                                    |
|                                                                                                    | 1                         | 1             | 1           | 1         | 1           |             |                  |                   |       |                                                                    |
| Display                                                                                                    | ed 1000 rows of 37,611 (3 | 6,611 omitted | i)          |           |             |             |                  |                   |       |                                                                    |
| Cons                                                                                                    | ole ~/Deskton/wDi di      | ff_out/wDi    | RNA-seg an: | alvsis/ d | =           |             |                  | _                 |       | Files Plots Packages Help                                          |
|                                                                                                    | one pesseoppinon_a        |               | inor ocq an |           |             |             |                  | -                 |       | A Clear All                                                        |
| <pre>R version 2.15.3 (2013-03-01) "Security Blanket"<br/>Copyright (C) 2013 The R Foundation for Statistical Computing<br/>ISBN 3-900051-07-0<br/>Platform: x86_64-apple-darwin9.8.0/x86_64 (64-bit)<br/>R is free software and comes with ABSOLUTELY NO WARRANTY.<br/>You are welcome to redistribute it under certain conditions.<br/>Type 'license()' or 'licence()' for distribution details.<br/>Natural language support but running in an English locale<br/>R is a collaborative project with many contributors.<br/>Type 'contributors()' for more information and<br/>'citation()' on how to cite R or R packages in publications.<br/>Type 'demo()' for some demos, 'help()' for on-line help, or<br/>'help.start()' for an HTML browser interface to help.<br/>Type 'q()' to quit R.</pre> |                           |               |             |           |             |             |                  |                   |       |                                                                    |
| Plots ca<br>(png, jr                                                                                                    |                           |               |             |           |             |             |                  |                   |       | n be exported as an image file<br>eg, tiff, bmp, svg or evs) or as |
|                                                                                                    |                           |               |             |           |             |             |                  |                   |       | a pui                                                              |

## R basics

 In R when you type a command and add your open parenthesis ( R automatically closes it for you

You type ( and () appears

- Get working directory
  - getwd()
- Set working directory
  - setwd()
- This is pretty much all the R language you need to know to run CummeRbund-the rest of the language is specific to CummeRbund

## CummeRbund

• Download CummeRbund-

(<a href="http://compbio.mit.edu/cummeRbund">http://compbio.mit.edu/cummeRbund</a>)

- -on the right hand side of the page (under Releases) select the version you need (Mac OS or Windows).
- This will download a compressed file into your downloads.
- Unzip this file.

#### Download Cuffdiff Files from Galaxy

- Create a new folder on your Desktop called diff\_out
- From Galaxy history: Download all 11 Cuffdiff output files.
- Once they are all downloaded, move all 11 files from your downloads folder (or wherever your downloads go) into the newly created diff\_out folder on your Desktop.

## **Re-Naming Cuffdiff Output Files**

- All files must be re-named in order for CummeRbund to recognize them.
- All Galaxy downloaded file names will begin with something like: Galaxy56[Cuffdiff\_on\_data\_45,\_data\_41,\_and\_data\_3
- this should be fairly similar for all 11 files and we can ignore-what we care about is at the end of the Galaxy file name, *i.e.* transcript\_FPKM\_tracking. This is the part that tells you what the output is and how it must be re-named.

## Renaming Galaxy Cuffdiff Files

Re-name all files as such:

| Galaxy Name                                     | New Name                 |
|-------------------------------------------------|--------------------------|
| transcript_FPKM_tracking                        | isoforms.fpkm_tracking   |
| transcript_differential_expression_testing      | isoform_exp.diff         |
| gene_FPKM_tracking                              | genes.fpkm_tracking      |
| gene_differential_expression_testing            | gene_exp.diff            |
| TSS_groups_FPKM_tracking                        | tss_groups.fpkm_tracking |
| TSS_groups_differential_expression_testing      | tss_group_exp.diff       |
| CDS_FPKM_tracking                               | cds.fpkm_tracking        |
| CDS_FPKM_differential_expression_testing        | cds_exp.diff             |
| CDS_overloading_differential_expression_testing | cds.diff                 |
| promoters_differential_expression_testing       | promoters.diff           |
| splicing_differential_expression_testing        | splicing.diff            |

• Once this is complete you can start analyzing data with CummeRbund!

## Running R

- In the remaining slides text shown in BLACK are my explanations to you
- Text shown in BLUE are the commands you should input into RStudio
- Text shown in RED are lines of code output from RStudio if your command worked correctly

#### Visualize the Data with CummeRbund

#### • Open RStudio

R version 2.15.3 (2013-03-01) -- "Security Blanket" Copyright (C) 2013 The R Foundation for Statistical Computing ISBN 3-900051-07-0 Platform: x86\_64-apple-darwin9.8.0/x86\_64 (64-bit)

R is free software and comes with ABSOLUTELY NO WARRANTY. You are welcome to redistribute it under certain conditions. Type 'license()' or 'licence()' for distribution details.

Natural language support but running in an English locale

R is a collaborative project with many contributors. Type 'contributors()' for more information and 'citation()' on how to cite R or R packages in publications.

Type 'demo()' for some demos, 'help()' for on-line help, or 'help.start()' for an HTML browser interface to help. Type 'q()' to quit R.

## Install CummeRbund

- To install the CummeRbund package use the following commands:
- > source('http://www.bioconductor.org/ biocLite.R')
- > biocLite('cummeRbund')

## Setting the Working Directory

• Get working directory

>getwd()

- This will tell you what your current working directory is.
- Set working directory-I usually set mine as my computer-note that this could be different on your computer but should be one level up from the Desktop

>setwd("/Users/slatko")

• I then usually check my working directory again-just to make sure it is set where I want it to be.

>getwd()

#### Load CummeRbund into R

To load CummeRbund into R use the following command:
 >library(cummeRbund)

Loading required package: BiocGenerics Attaching package: 'BiocGenerics' The following object(s) are masked from 'package:stats': xtabs The following object(s) are masked from 'package:base': anyDuplicated, cbind, colnames, duplicated, eval, Filter, Find, get, intersect, lapply, Map, mapply, mget, order, paste, pmax, pmax.int, pmin, pmin.int, Position, rbind, Reduce, rep.int, rownames, sapply, setdiff, table, tapply, union, unique Loading required package: RSQLite Loading required package: DBI Loading required package: ggplot2 Loading required package: reshape2 Loading required package: fastcluster Attaching package: 'fastcluster' The following object(s) are masked from 'package:stats': hclust Loading required package: rtracklayer Loading required package: GenomicRanges Loading required package: IRanges Loading required package: Gviz Loading required package: grid

## Creating a CummeRbund Database

- Now you must create a database out of your 11 cuffdiff output files.
- > cuff\_data<-readCufflinks('~/Desktop/diff\_out')</pre>
- Again-this will take a minute or two to run a number of lines of script (see next page) while creating a database file.
- Once this is complete you will notice your diff\_out folder on your desktop now contains a file called cuff\_data.db

– This is your CummeRbund database!

Creating database ~/Desktop/mouse diff out/cuffData.db Reading ~/Desktop/mouse\_diff\_out/genes.fpkm\_tracking Checking samples table... Populating samples table... Writing genes table Reshaping geneData table Recasting Writing geneData table Reading ~/Desktop/mouse\_diff\_out/gene\_exp.diff Writing geneExpDiffData table Reading ~/Desktop/mouse\_diff\_out/promoters.diff Writing promoterDiffData table No records found in ~/Desktop/mouse diff out/promoters.diff Reading ~/Desktop/mouse\_diff\_out/isoforms.fpkm\_tracking Checking samples table... OK! Writing isoforms table Reshaping isoformData table Recasting Writing isoformData table Reading ~/Desktop/mouse\_diff\_out/isoform\_exp.diff Writing isoformExpDiffData table Reading ~/Desktop/mouse\_diff\_out/tss\_groups.fpkm\_tracking Checking samples table... OK! Writing TSS table No records found in ~/Desktop/mouse\_diff\_out/tss\_groups.fpkm\_tracking TSS FPKM tracking file was empty. Reading ~/Desktop/mouse\_diff\_out/tss\_group\_exp.diff No records found in ~/Desktop/mouse\_diff\_out/tss\_group\_exp.diff Reading ~/Desktop/mouse\_diff\_out/splicing.diff No records found in ~/Desktop/mouse diff out/splicing.diff Reading ~/Desktop/mouse\_diff\_out/cds.fpkm\_tracking Checking samples table... OK! Writing CDS table No records found in ~/Desktop/mouse diff out/cds.fpkm tracking CDS FPKM tracking file was empty. Reading ~/Desktop/mouse\_diff\_out/cds\_exp.diff No records found in ~/Desktop/mouse\_diff\_out/cds\_exp.diff Reading ~/Desktop/mouse\_diff\_out/cds.diff No records found in ~/Desktop/mouse\_diff\_out/cds.diff Indexing Tables...

# Now it is time to visualize your results!

## **Density Plot**

- The density plot will show you the distribution of your RNA-seq read counts (fpkm)
- > csDensity(genes(cuff\_data))

This will plot data for genes. You can also do this with other data from Cuffdiff, *e.g.*, isoforms.

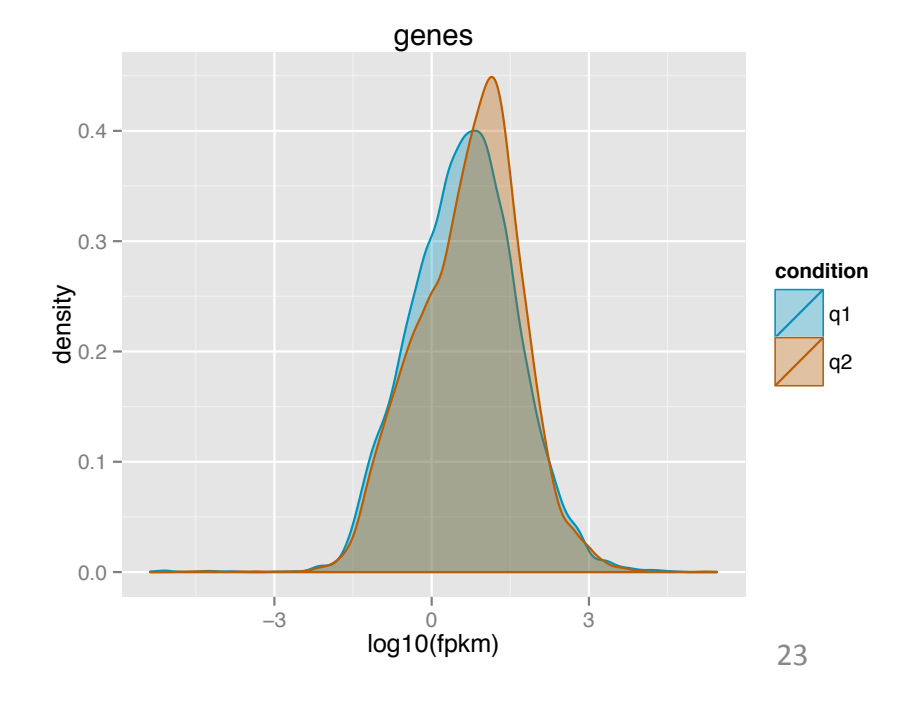

### Volcano Plot

- A volcano plot is a scatter plot that also identifies differentially expressed genes (by color) between samples
- >v<-csVolcanoMatrix(genes(cuff\_data))</pre>
- This line creates a command (v)-to execute the command you must type the following line

>v

#### Volcano Matrix

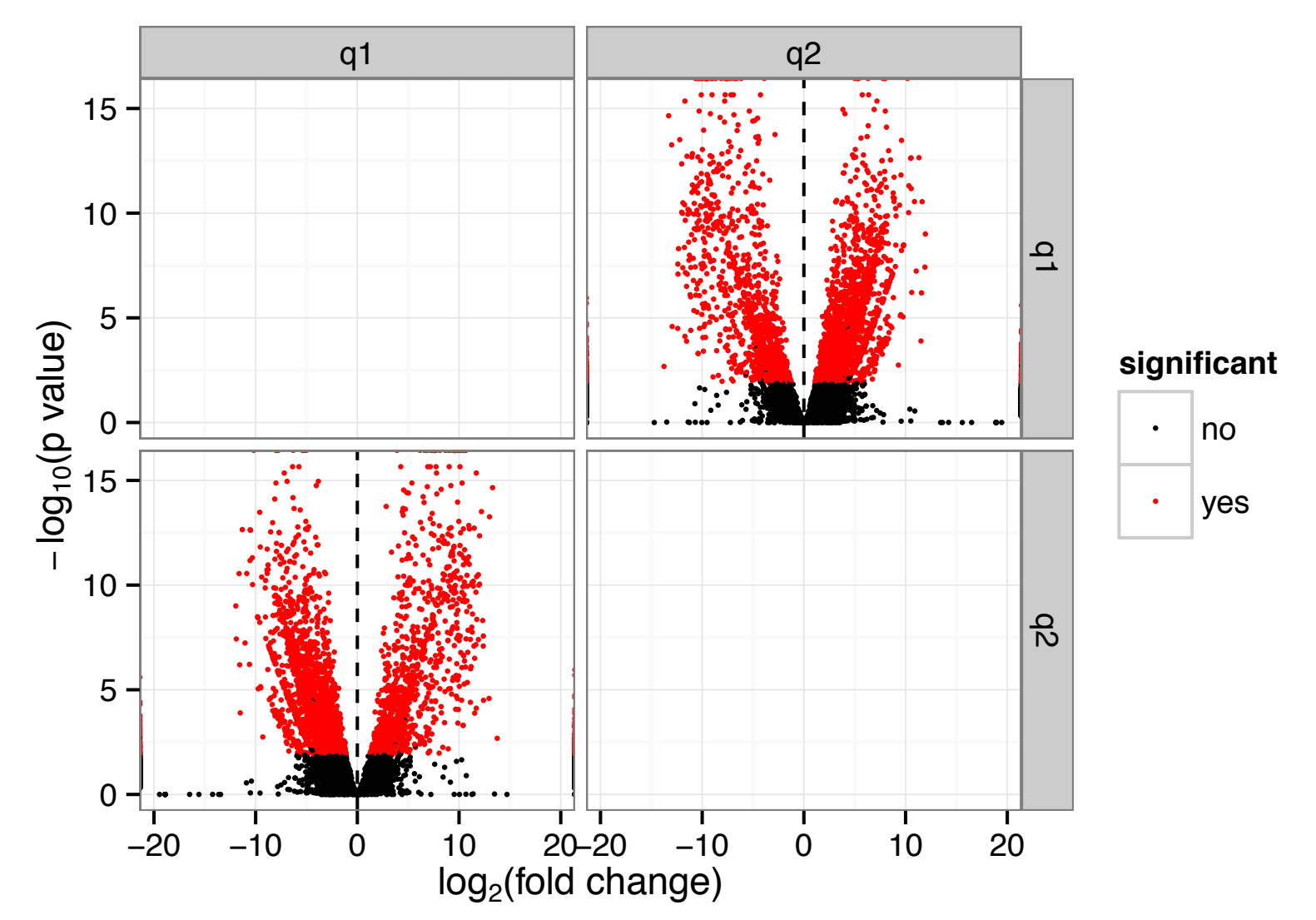

#### Scatter Plot

- Shows differences in gene expression between two samples
  - If two samples were identical all dots (genes) would fall on the mid-line
- >csScatter(genes(cuff\_data))

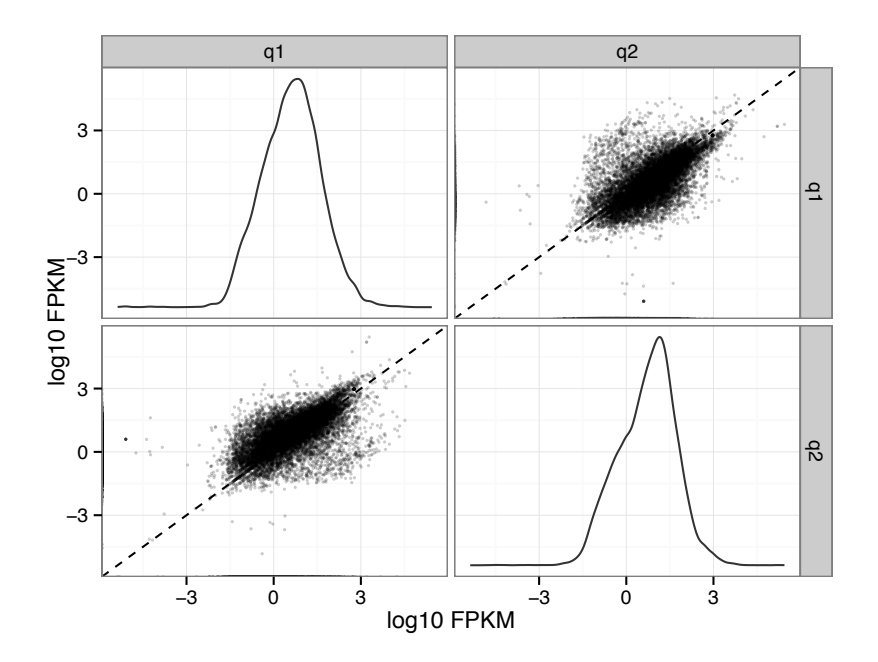

#### Looking a Specific Genes of Interest

- 3 Genes
  - F9
  - Rdh7
  - Gapdh

## **Getting Gene Info**

>myGeneId<-"F9"
> myGene<-getGene(cuff\_data,myGeneId)
> myGene

CuffGene instance for gene ENSMUSG0000031138

Short name: F9 Slots:

annotation

features

fpkm

repFpkm

diff

count

isoforms CuffFeature instance of size 1

- TSS CuffFeature instance of size 0
- CDS CuffFeature instance of size 0

This tells you how many isoforms of this gene there are.

Here you could also find out if your gene had more than one transcriptional start site (TSS)

How many isoforms do Rdh7 and Gapdh have??

## Looking at Groups of Genes

## >myGeneIds<- c("F9","Rdh7", "Gapdh") > myGenes <- getGenes(cuff\_data,myGeneIds)</pre>

Getting gene information: **FPKM Differential Expression Data** Annotation Data **Replicate FPKMs** Counts Getting isoforms information: **FPKM Differential Expression Data** Annotation Data **Replicate FPKMs** Counts Getting CDS information: **FPKM Differential Expression Data** Annotation Data **Replicate FPKMs** Counts Getting TSS information: **FPKM Differential Expression Data** Annotation Data **Replicate FPKMs** Counts Getting promoter information: distData Getting splicing information: distData Getting relCDS information: distData

## Plot Expression of 'Your Genes'

#### >gb<-expressionBarplot(myGenes,showErrorbars=FALSE)

Scale for 'colour' is already present. Adding another scale for 'colour', which will replace the existing scale.

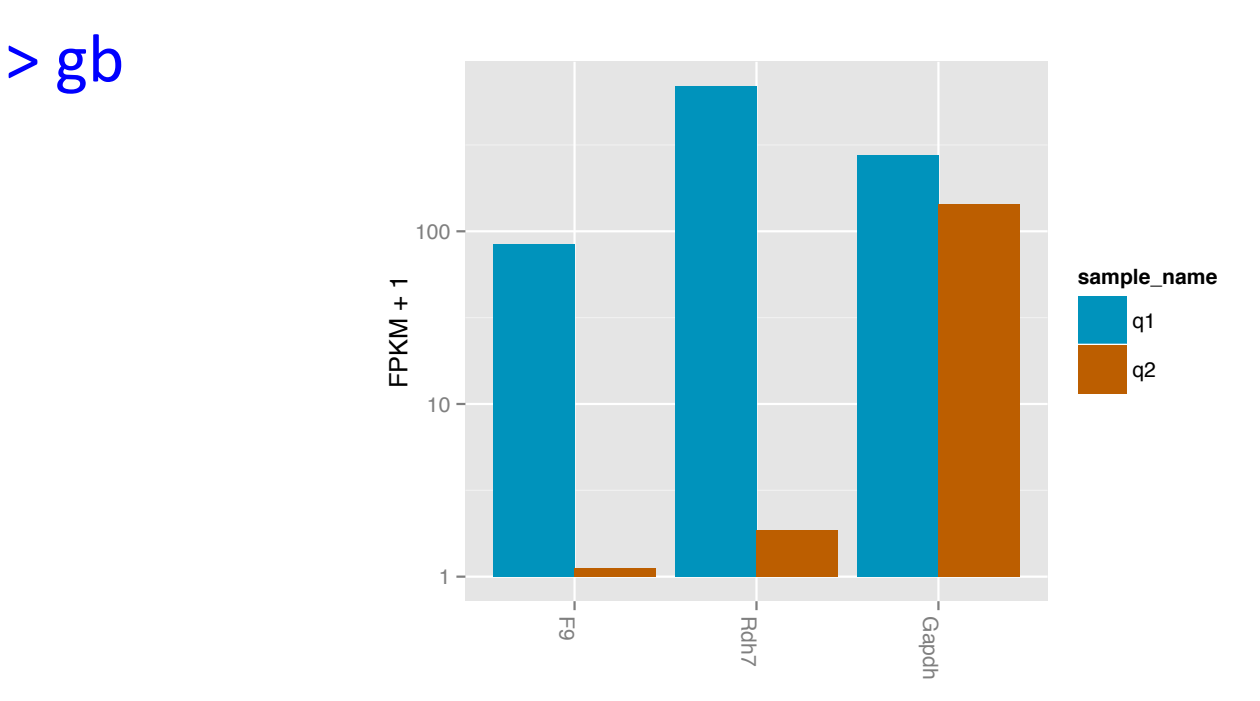

\* The argument showErrobars=FALSE is necessary because of a lack of replicates. The default is showErrorbars=TRUE, but because there are no replicates there is no error to show!

#### Plot Expression of 'Your Genes'-Heatmap

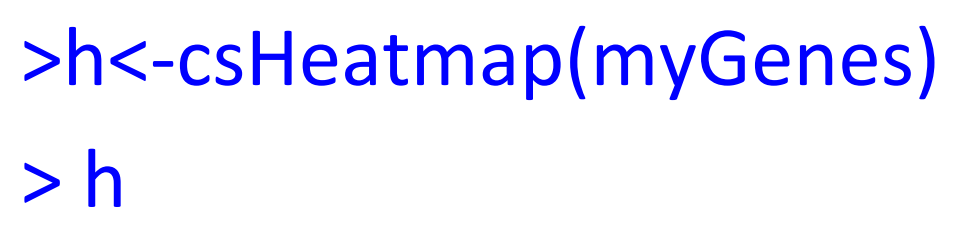

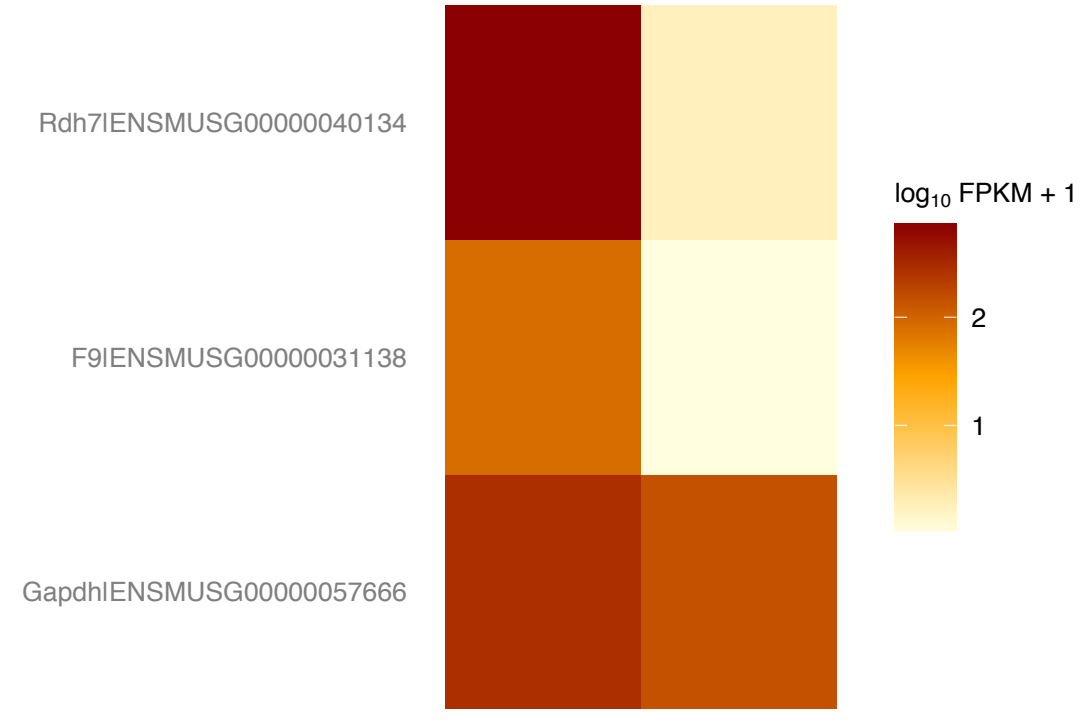

## CummeRbund Conclusions

- Relatively easy to use
- Great way to visualize differential expression data from RNA-seq experiments
- This is just the beginning-CummeRbund can do much more!
- If interested, the complete CummeRbund manual can be found online

(http://compbio.mit.edu/cummeRbund/manual\_2\_0.html)